April 2024

# AVETMISS FACT SHEET

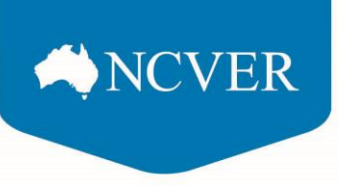

### **Validating NAT files**

This fact sheet explains how to validate your NAT files via NCVER's AVETMISS Validation Software (AVS).

### How to validate NAT files

Firstly, you will need to export your NAT files from either your student management system (SMS) or NCVER Data Entry Tool (DET) in .txt format and save them to your PC (somewhere you will be able to easily locate them).

Next you will need to sign in to the AVS, if you have not already done so, your RTO will need to register for AVS.

If your RTO is already registered for AVS but all existing users have left the RTO, please refer to <u>AVETMISS</u> <u>Validation Software: user maintenance</u> to arrange new users.

RTOs submitting funded data to a state training authority (STA) should follow their STAs advice.

To validate your data:

1. Click on the New Collection button available via the home screen or the Collections tab:

| AVETMISS<br>validation software | 4. Collections                                   | Reports | Admin |                                                                                                    |                                         |                                                                                                    |                                |                                                                                                    |
|---------------------------------|--------------------------------------------------|---------|-------|----------------------------------------------------------------------------------------------------|-----------------------------------------|----------------------------------------------------------------------------------------------------|--------------------------------|----------------------------------------------------------------------------------------------------|
|                                 | Collection History<br>New Collection<br>Messages |         |       | Messages<br>AVETMISS Validation Software<br>Unsuccessful file validation<br>AVETMISS Validation Software<br>Unsuccessful file validation<br>AVETMISS Validation Software<br>Unsuccessful file validation<br>AVETMISS Validation Software<br>Unsuccessful file validation<br>AVETMISS Validation Software<br>Unsuccessful file validation |                                         | Thu, 07/03/2024 16:33<br>Thu, 07/03/2024 12:03<br>Fri, 23/02/2024 10:36<br>Thu, 08/02/2024 10:18<br>Thu, 16/1/2023 12:33 |                                | News<br>Quarterly reporting for RTOs submitting<br>directly to NCVER easier. Refer to the<br>latest updates document for more<br>information on how.<br>For a copy of NCVER's quarterly<br>submission dates, refer to our<br><u>AVETMISS: Quarterly reporting fact</u><br>sheet. |
|                                 |                                                  |         |       | Collections<br>Department of Training<br>and Workforce<br>Development WA                                                                                                    | <b>Date</b><br>Thu, 07/03/2024<br>16:33 | New Collection<br>Type Period<br>APP Jul-Sep                                                                             | Nil Returns<br>Status<br>Error | Updates to validation rules<br>Click the link below for information on<br>the latest and past updates to<br>classifications and/or validation rules in<br>the AVETMISS validation software.<br>• Latest updates                                                                  |

This will take you to the *Collection Processing* screen where you will need to ensure the *Organisations* field reflects your **RTO name** (to submit fee-for-service activity direct to NCVER). The *Type* will be **VET Provider Collection**, select the *Year* and *Period* you are validating for.

| Collection processing                                      |                         |   |  |  |  |  |
|------------------------------------------------------------|-------------------------|---|--|--|--|--|
| Home / History / Processing                                |                         |   |  |  |  |  |
| Collection Details                                         | Collection Details      |   |  |  |  |  |
| Organisations                                              | Test RTO                | ~ |  |  |  |  |
| Туре                                                       | VET Provider Collection | ~ |  |  |  |  |
| Year                                                       | 2023 🗸                  |   |  |  |  |  |
| Period                                                     | Jan-Dec 🗸               |   |  |  |  |  |
| AVETMISS Version                                           | 8.0                     |   |  |  |  |  |
| Collection Period                                          | 01/01/2023 - 31/12/2023 |   |  |  |  |  |
| Allow continuing outcomes for<br>activity ending this year | 0                       |   |  |  |  |  |

This work has been produced by NCVER on behalf of the Australian Government and state and territory governments, with funding provided through the Australian Government Department of Employment and Workplace Relations.

## AVETMISS FACT SHEET

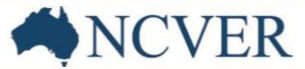

Please note Allow continuing outcomes for activity ending this year will only appear when selecting the Jan-Dec period. This field should <u>NOT</u> be ticked if you are submitting your data direct to NCVER.

3. Next select **Add Files**, locate the NAT files on your desktop (usually in downloads folder) and select the zip folder. Note the files can also be added individually. The added files will appear below the **Add Files** button:

| Add Files Upload Files Preliminary Chec | ks Validate |          | Finalise Submission |
|-----------------------------------------|-------------|----------|---------------------|
| Filename                                | Size        | Progress |                     |
| NAT file R8.zip                         | 4 kb        |          |                     |
|                                         |             |          |                     |

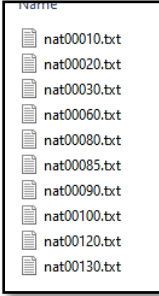

If the files do not load, then the issue could be that the NAT files are not the right format i.e. .txt files or the name of the exported NAT files have been changed.

4. Once the files appear the **Upload Files** button will appear, click **Upload Files (4)** to upload the files under the *Submission Files* heading. Note, if there are existing files under the *Submission Files* heading the system will display a message *Confirmation Required*. *Do you wish to replace the existing data files? Yes or No.* Please select **Yes** if you wish to validate a new set of files.

| Submission Files |                                         |         |          |            |  |  |
|------------------|-----------------------------------------|---------|----------|------------|--|--|
| File Id          | File Name                               | Records | Status   |            |  |  |
| NAT00010         | Training Organisation                   | -       | Uploaded |            |  |  |
| NAT00020         | Training Organisation Delivery Location | -       | Uploaded |            |  |  |
| NAT00030         | Program                                 | -       | Uploaded |            |  |  |
| NAT00060         | Subject                                 | -       | Uploaded |            |  |  |
| NAT00080         | Client                                  | -       | Uploaded |            |  |  |
| NAT00085         | Client Contact Details                  | -       | Uploaded |            |  |  |
| NAT00090         | Disability                              | -       | Uploaded |            |  |  |
| NAT00100         | Prior Educational Achievement           | -       | Uploaded |            |  |  |
| NAT00120         | Training Activity                       | -       | Uploaded |            |  |  |
| NAT00130         | Program Completed                       | -       | Uploaded |            |  |  |
|                  |                                         |         |          |            |  |  |
| Export Summary   | Export Details Export AVS Rules         |         | Remove   | e Selected |  |  |

5. Once the files are *Uploaded* you can proceed with validating the files by selecting **Validate**. Any errors that are detected within the NAT files will have a status of <u>Error</u>.

If no errors are detected, then all files will have a status of validated and can be submitted if the collection window is open (or sent to your STA where applicable).

## AVETMISS FACT SHEET

| Add Files Preliminary Checks Validate Finalise Submission |                                                                                                    |                                                                                                    |                                                                                                    |  |  |  |
|-----------------------------------------------------------|----------------------------------------------------------------------------------------------------|----------------------------------------------------------------------------------------------------|----------------------------------------------------------------------------------------------------|--|--|--|
| Submission Files                                          |                                                                                                    |                                                                                                    |                                                                                                    |  |  |  |
| File Name                                                 | Records                                                                                                    | Status                                                                                                    |                                                                                                    |  |  |  |
| Training Organisation                                     | 1                                                                                                    | Error                                                                                                    |                                                                                                    |  |  |  |
| Training Organisation Delivery Location                   | 17                                                                                                    | Validated                                                                                                    |                                                                                                    |  |  |  |
| Program                                                   | 9                                                                                                    | Validated                                                                                                    |                                                                                                    |  |  |  |
| Subject                                                   | 21                                                                                                    | Validated                                                                                                    |                                                                                                    |  |  |  |
| Client                                                    | 7                                                                                                    | Validated                                                                                                    |                                                                                                    |  |  |  |
| Client Contact Details                                    | 7                                                                                                    | Validated                                                                                                    |                                                                                                    |  |  |  |
| Disability                                                | 2                                                                                                    | Validated                                                                                                    |                                                                                                    |  |  |  |
| Prior Educational Achievement                             | 3                                                                                                    | Validated                                                                                                    |                                                                                                    |  |  |  |
| Training Activity                                         | 22                                                                                                    | Error                                                                                                    |                                                                                                    |  |  |  |
| Program Completed                                         | 4                                                                                                    | Validated                                                                                                    |                                                                                                    |  |  |  |
|                                                           | File Name   File Name   Training Organisation   Training Organisation Delivery Location   Program   Subject   Client   Client Contact Details   Disability   Prior Educational Achievement   Training Activity   Program Completed | File NameRecordsFile NameRecordsTraining Organisation1Training Organisation Delivery Location17Program9Subject21Client7Client Contact Details7Disability2Prior Educational Achievement3Training Activity22Program Completed4 | File Name Records Status   Training Organisation 1 Error   Training Organisation Delivery Location 17 Validated   Program 9 Validated   Subject 21 Validated   Client 7 Validated   Disability 2 Validated   Prior Educational Achievement 3 Validated   Training Activity 22 Error   Program Completed 4 Validated |  |  |  |

NCVER

#### Part-validated status

When reporting direct to NCVER *Part-Validated* files <u>cannot</u> be submitted. This status occurs when a user selects *Allow continuing outcomes for activity ending this year* or if the user has selected an option under **Preliminary Checks**. Please ensure all boxes remain unticked when submitting to NCVER.

#### <u>Errors</u>

All Errors must be resolved prior to Finalising Submission.

#### <u>Warnings</u>

Warnings which are shown as <u>Validated</u> must be reviewed to ensure no data entry error/s. If the data is accurate, warnings can be disregarded and data submitted, with the exception of errors which must be fixed.

For further details on <u>submitting your data</u> or <u>fixing validation errors</u> please refer to our in-depth range of <u>fact sheets</u>. Please also refer to the <u>AVS User Guide</u>.

### What help is available?

NCVER has a range of support materials located on the <u>NCVER portal</u> with a dedicated <u>RTO Hub</u> to assist RTOs.

Please <u>subscribe</u> to our <u>Data Support Bulletin</u> for the latest information on changes to AVETMISS reporting including changes to validation rules and submission dates.

NCVER has a dedicated Client Support team to help you with your AVETMISS related queries and can be contacted a number of ways:

| Contacting the AVETMISS support team |                                    |                     |                         |  |  |  |
|--------------------------------------|------------------------------------|---------------------|-------------------------|--|--|--|
| Fill out our contact form            | Email: <u>support@ncver.edu.au</u> | Phone: 08 8230 8400 | Toll free: 1800 649 452 |  |  |  |